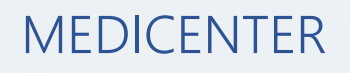

PASO A PASO

# ELIMINACION DE ESTUDIOS DESDE MEDICENTER

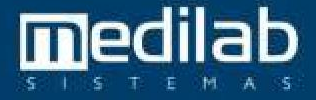

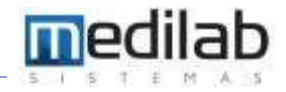

#### PASO A PASO ELIMINACION DE ESTUDIOS DESDE MEDICENTER

| Ingresar a MediCer<br>Contraseña - MediSystem | nter con usuario adm                                               | inistrador             |                    | ×                       |
|-----------------------------------------------|--------------------------------------------------------------------|------------------------|--------------------|-------------------------|
|                                               | MEDIC                                                              | ENTE                   | R                  |                         |
|                                               |                                                                    |                        | <b>.</b>           |                         |
| M<br>www.medilabs                             | <u>E</u> ntrar<br>edilab Manutenção e S<br>sistemas.com.br   Todos | Salir<br>istemas Ltd   | a<br>os reservados |                         |
| MediCenter 8.8.87                             |                                                                    |                        | U                  | suarios \ Registros Si  |
| Editar examen                                 | Eliminar<br>exámenes                                               | <b>Duplicar Examen</b> |                    | <b>F</b><br>Registrarse |
| Exámenes de                                   | Importar CD de                                                     | ⊗:<br>«··>             | <br>₽              | Cambia la               |
| Etiqueta de CD                                | Grabación de CD                                                    | ₽                      | Ċ                  | +2 +22                  |

34412-08

16467-11

16464-13

16188-16

31309-03

20201-18

15859-08

25566-08

16633-18

15346-03

14835-14

19386-08

19388-08

 $\square$ 

 $\square$ 

 $\square$ 

 $\square$ 

 $\square$ 

 $\square$ 

 $\square$ 

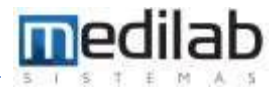

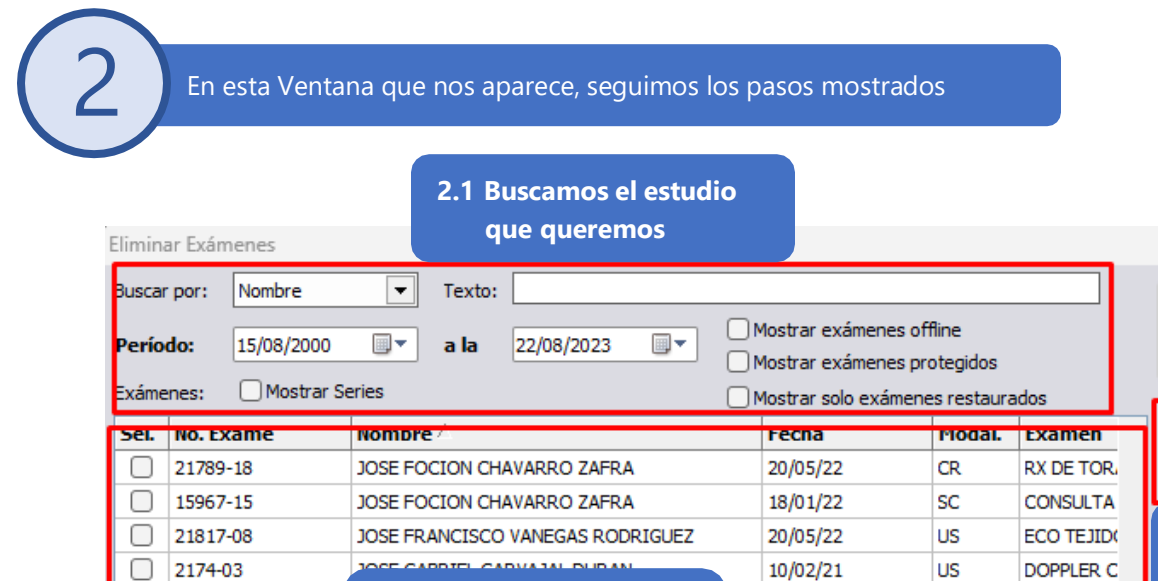

2.2 Seleccionamos el

estudio de la lista de

JOSE GABRIEL ORTIZ CARDONA

JOSE GABRIEL SANCHEZ SOUSA

JOSE GABRIEL SANCHEZ SOUSA

JOSE GABRIEL SANCHEZ SOUSA

JOSE GABRIEL SANCHEZ SOUSA

JOSE GABRIEL SANCHEZ SOUSA

JOSE GABRIEL RINCON URIBE

JOSE GABRIEL GUTIERREZ ROMERO

resultados.

2.3 Hacemos click en eliminar

×

Q

Buscar

Eliminar

Exc. Doc.

Ped. Exclusión

Off. período

+

Salir

ECO VIAS L

MONITORE

PRUEBA DE

CONSULTA

ECO VIAS

DOPPLER T

RX DE TOR

ECO PAREE

RX DE TOR

DOPPLER C

ECO-CARD

ECO PAREE

ECO PAREE

US

SC

SC

SC

US

US

CR

US

CR

US

US

US

US

08/02/23

27/01/22

27/01/22

22/01/22

06/12/22

19/04/22

12/08/22

31/01/22

29/12/21

14/12/21

30/03/22

30/03/22

15/01/22

JOSE GABRIEL SANCHEZ SOUSA

Total de Exámenes seleccionados:

Exámenes Restaurados 🔓 Exámenes protegidos

#### Inmediatamente confirmamos la eliminación del estudio

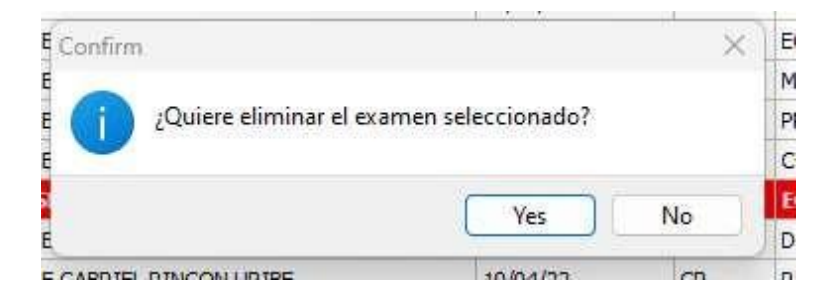

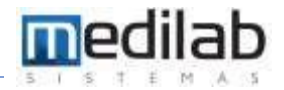

## En la siguiente ventana escribimos el motivo de la eliminación y damos OK.

|   | Motivo                                                    | ×               |
|---|-----------------------------------------------------------|-----------------|
| - | Examen eliminado porque las imagenes salieron con baja té | cnica.          |
| _ | -                                                         | TC              |
|   |                                                           | U               |
|   |                                                           | <mark>/1</mark> |
| _ | V OK X Cancel                                             | ar T            |

#### El siguiente mensaje saldrá al realizar una eliminación exitosa

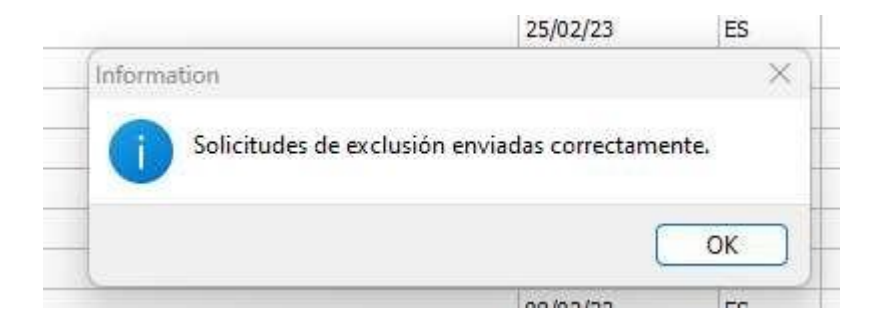

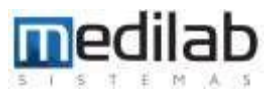

|                                       |                                                                                                    |                                                                                                    |                                                                                                    |                                                                                                    | ar Series                                                                                                    |                                                                                                    |                                         |                                                               |
|---------------------------------------|----------------------------------------------------------------------------------------------------|----------------------------------------------------------------------------------------------------|----------------------------------------------------------------------------------------------------|----------------------------------------------------------------------------------------------------|----------------------------------------------------------------------------------------------------|----------------------------------------------------------------------------------------------------|-----------------------------------------|---------------------------------------------------------------|
|                                       |                                                                                                    |                                                                                                    | •                                                                                                    | Eliminar                                                                                                    | Exámenes                                                                                                    | i -                                                                                                    |                                         |                                                               |
| Busca<br>Perío                        | arpor: No                                                                                                    | ombre<br>1/09/2023                                                                                                    | Texto:                                                                                                    | 25/09/2023                                                                                                    | Mostra                                                                                                    | r exámenes offline<br>r exámenes protenidos                                                                                                    |                                         | Q<br><u>B</u> uscar                                           |
| Exám<br>Sel.                          | enes:  No. Exam 618958-12                                                                                         | Mostrar Ser                                                                                                    | ries                                                                                                    | AR DE CABRERA                                                                                                    | Mostrai                                                                                                    | r solo exámenes restaurado<br>na Modal. E<br>9/2023 MR C                                                                                                    | os<br>E <b>xamen</b><br>CNSR ^COLUMI    | Eliminar                                                      |
|                                       |                                                                                                    |                                                                                                    |                                                                                                    |                                                                                                    |                                                                                                    |                                                                                                    |                                         |                                                               |
|                                       | 6.1 Sel<br>resulta                                                                                                | leccionai<br>ados                                                                                                    | r el estudio (                                                                                                    | de la lista de                                                                                                    |                                                                                                    |                                                                                                    |                                         | Volver Offline                                                |
| <<br>Series                           | 6.1 Sel<br>resulta                                                                                                | lecciona<br>ados                                                                                                    | r el estudio (                                                                                                    | de la lista de                                                                                                    |                                                                                                    |                                                                                                    | >                                       | Volver Offline                                                |
| <<br>Series<br>Sel.                   | 6.1 Sel<br>resulta                                                                                                | leccional<br>ados<br>Nombre /                                                                                                    | r el estudio (                                                                                                    | de la lista de<br>Cant.                                                                                                    | Fecha                                                                                                    | Hora                                                                                                    | >                                       | Volver Offline                                                |
| <ul><li>Series</li><li>Sel.</li></ul> | 6.1 Sel<br>resulta<br>:<br>Número<br>1                                                                            | leccional<br>ados<br>Nombre /<br>LOCALIZEF                                                                                             | r el estudio<br>(<br>R                                                                                                    | de la lista de<br>Cant.<br>11                                                                                                    | Fecha<br>14/09/2023                                                                                                    | Hora<br>080912:010000                                                                                                    | >                                       | Volver Offline<br>Exc. Doc.<br>Ped. Exclusión                 |
| Series                                | 6.1 Sel<br>resulta<br>::<br>Número<br>1<br>1<br>2                                                                 | Nombre /<br>LOCALIZEF                                                                                                    | r el estudio<br>/<br>R<br>R<br>R                                                                                                    | de la lista de<br><b>Cant.</b><br>11<br>9                                                                                              | Fecha<br>14/09/2023<br>14/09/2023                                                                                                    | Hora<br>080912:010000<br>113306:652000<br>081059:408000                                                                                                    | >                                       | Volver Offline<br>Exc. Doc.<br>Ped. Exclusión                 |
| Series                                | 6.1 Sel<br>resulta<br><b>Número</b><br>1<br>1<br>2<br>2                                                           | Nombre /<br>LOCALIZEF<br>LOCALIZEF<br>T2 TSE CO<br>T2 TSE CO                                                                           | r el estudio<br>/<br>R<br>R<br>R<br>R<br>SECOLIOSIS<br>JR P2                                                                                                | de la lista de<br><b>Cant.</b><br>11<br>9<br>20<br>17                                                                                  | Fecha<br>14/09/2023<br>14/09/2023<br>14/09/2023<br>14/09/2023                                                                                                   | Hora<br>080912:010000<br>113306:652000<br>081059:408000<br>113512:377000                                                                                                    | >                                       | Volver Offline<br>Exc. Doc.<br>Ped. Exclusión<br>Off. período |
| Series                                | 6.1 Sel<br>resulta<br>::<br>Número<br>1<br>1<br>2<br>2<br>3                                                       | Nombre /<br>LOCALIZEF<br>LOCALIZEF<br>T2 TSE CO<br>T2 TSE CO<br>T2 TSE SA(                                                             | r el estudio<br>R<br>R<br>R ESCOLIOSIS<br>R P2<br>G P2                                                                                                    | de la lista de<br><b>Cant.</b><br>11<br>9<br>20<br>17<br>15                                                                            | Fecha<br>14/09/2023<br>14/09/2023<br>14/09/2023<br>14/09/2023<br>14/09/2023                                                                                     | Hora<br>080912:010000<br>113306:652000<br>081059:408000<br>113512:377000<br>113711:822000                                                                                           | >                                       | Volver Offline<br>Exc. Doc.<br>Ped. Exclusión<br>Off. período |
| Series Sel                            | 6.1 Sel<br>resulta<br>:<br>:<br>:<br>:<br>:<br>:<br>:<br>:<br>:<br>:<br>:<br>:<br>:<br>:<br>:<br>:<br>:<br>:<br>: | Nombre /<br>LOCALIZEF<br>LOCALIZEF<br>T2 TSE CO<br>T2 TSE SAU<br>T2 TSE SAU                                                            | r el estudio<br>R<br>R<br>R ESCOLIOSIS<br>IR P2<br>G P2<br>G P2                                                                                             | de la lista de<br><b>Cant.</b><br>11<br>9<br>20<br>17<br>15<br>17                                                                      | Fecha<br>14/09/2023<br>14/09/2023<br>14/09/2023<br>14/09/2023<br>14/09/2023<br>14/09/2023                                                                       | Hora<br>080912:010000<br>113306:652000<br>081059:408000<br>113512:377000<br>113711:822000<br>081308:343000                                                                          | >                                       | Volver Offline<br>Exc. Doc.<br>Ped. Exclusión<br>Off. período |
| Series                                | 6.1 Sel<br>resulta<br>:<br>:<br>:<br>:<br>:<br>:<br>:<br>:<br>:<br>:<br>:<br>:<br>:<br>:<br>:<br>:<br>:<br>:<br>: | Nombre /<br>LOCALIZEF<br>LOCALIZEF<br>T2 TSE CO<br>T2 TSE SA(<br>T2 TSE SA(<br>T1 TSE SA(                                              | r el estudio (<br>/<br>R<br>R<br>R ESCOLIOSIS<br>IR P2<br>G P2<br>G P2<br>G                                                                                 | de la lista de<br><b>Cant.</b><br>11<br>9<br>20<br>17<br>15<br>15                                                                      | Fecha<br>14/09/2023<br>14/09/2023<br>14/09/2023<br>14/09/2023<br>14/09/2023<br>14/09/2023                                                                       | Hora<br>080912:010000<br>113306:652000<br>081059:408000<br>113512:377000<br>113711:822000<br>081308:343000<br>113907:937000                                                         |                                         | Volver Offline<br>Exc. Doc.<br>Ped. Exclusión<br>Off. período |
| Series<br>Sel.                        | 6.1 Sel<br>resulta<br>:<br>:<br>:<br>:<br>:<br>:<br>:<br>:<br>:<br>:<br>:<br>:<br>:<br>:<br>:<br>:<br>:<br>:<br>: | Nombre /<br>LOCALIZEF<br>LOCALIZEF<br>T2 TSE CO<br>T2 TSE SAU<br>T2 TSE SAU<br>T1 TSE SAU<br>es seleccionad                            | r el estudio<br>R<br>R<br>R<br>R ESCOLIOSIS<br>R P2<br>G P2<br>G P2<br>G P2<br>G D2<br>G<br>At                                                              | de la lista de<br><b>Cant.</b><br>11<br>9<br>20<br>17<br>15<br>17<br>15<br>17<br>15<br>17<br>15<br>17<br>15                            | Fecha<br>14/09/2023<br>14/09/2023<br>14/09/2023<br>14/09/2023<br>14/09/2023<br>14/09/2023<br>14/09/2023<br>14/09/2023                                           | Hora<br>080912:010000<br>113306:652000<br>081059:408000<br>113512:377000<br>113711:822000<br>081308:343000<br>113907:937000<br>zpuede tener su serie e<br>cida la seleción y cambia | > A xcluida. de examen                  | Volver Offline<br>Exc. Doc.<br>Ped. Exclusión<br>Off. período |
| Series<br>Sel.                        | 6.1 Sel<br>resulta<br>*<br>Número<br>1<br>1<br>2<br>2<br>3<br>3<br>4<br>de Exámene<br>References                  | Nombre<br>LOCALIZEF<br>LOCALIZEF<br>T2 TSE CO<br>T2 TSE SAU<br>T1 TSE SAU<br>es seleccionar<br>estaurados                              | r el estudio<br>R<br>R<br>R<br>R ESCOLIOSIS<br>IR P2<br>G P2<br>G<br>G<br>G<br>C<br>Latámenes prote                                                         | de la lista de<br>Cant.<br>11<br>9<br>20<br>17<br>15<br>17<br>15<br>sención: Solo un exa<br>seleccionar series<br>egidos               | Fecha<br>14/09/2023<br>14/09/2023<br>14/09/2023<br>14/09/2023<br>14/09/2023<br>14/09/2023<br>14/09/2023<br>14/09/2023<br>14/09/2023                             | Hora<br>080912:010000<br>113306:652000<br>081059:408000<br>113512:377000<br>113711:822000<br>081308:343000<br>113907:937000<br>2 puede tener su serie e<br>ida la seleción y cambio | ><br>^<br>v<br>excluida.<br>o de examen | Volver Offline<br>Exc. Doc.<br>Ped. Exclusión<br>Off. período |
| Series<br>Sel.                        | 6.1 Sel<br>resulta<br>:<br>:<br>:<br>:<br>:<br>:<br>:<br>:<br>:<br>:<br>:<br>:<br>:<br>:<br>:<br>:<br>:<br>:<br>: | Nombre /<br>LOCALIZES<br>LOCALIZES<br>LOCALIZES<br>T2 TSE CO<br>T2 TSE SAU<br>T2 TSE SAU<br>T1 TSE SAU<br>es seleccionad<br>estaurados | r el estudio<br>r el estudio<br>R<br>R<br>R<br>R ESCOLIOSIS<br>R P2<br>G P2<br>G P2<br>G P2<br>G P2<br>G Exámenes prote                                     | de la lista de<br>Cant.<br>11<br>9<br>20<br>17<br>15<br>17<br>15<br>17<br>15<br>sención: Solo un exa<br>seleccionar series a<br>egidos | Fecha<br>14/09/2023<br>14/09/2023<br>14/09/2023<br>14/09/2023<br>14/09/2023<br>14/09/2023<br>14/09/2023<br>14/09/2023<br>14/09/2023<br>14/09/2023<br>14/09/2023 | Hora<br>080912:010000<br>113306:652000<br>081059:408000<br>113512:377000<br>113711:822000<br>081308:343000<br>113907:937000<br>2 puede tener su serie e<br>ida la seleción y cambio | ><br>xcluida.<br>o de examen            | Volver Offline<br>Exc. Doc.<br>Ped. Exclusión<br>Off. período |
| Series<br>Sel.                        | 6.1 Sel<br>resulta<br>Número<br>1<br>1<br>2<br>2<br>3<br>3<br>4<br>de Exámenes Re<br>Seleccio                     | Nombre /<br>LOCALIZES<br>LOCALIZES<br>T2 TSE CO<br>T2 TSE SAU<br>T1 TSE SAU<br>es seleccionau<br>estaurados                            | r el estudio<br>r el estudio<br>R<br>R<br>R<br>R<br>R ESCOLIOSIS<br>R P2<br>G P2<br>G<br>G<br>C<br>C<br>C<br>C<br>C<br>C<br>C<br>C<br>C<br>C<br>C<br>C<br>C | de la lista de<br>Cant.<br>11<br>9<br>20<br>17<br>15<br>17<br>15<br>sención: Solo un exa<br>seleccionar series<br>egidos               | Fecha<br>14/09/2023<br>14/09/2023<br>14/09/2023<br>14/09/2023<br>14/09/2023<br>14/09/2023<br>14/09/2023<br>14/09/2023<br>14/09/2023<br>14/09/2023<br>14/09/2023 | Hora<br>080912:010000<br>113306:652000<br>081059:408000<br>113512:377000<br>113711:822000<br>081308:343000<br>113907:937000<br>z puede tener su serie e<br>ida la seleción y cambio | ><br>^<br>-<br>                         | Volver Offline<br>Exc. Doc.<br>Ped. Exclusión<br>Off. período |

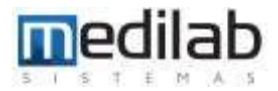

Inmediatamente confirmamos la eliminación del estudio Ę Confirm × E E M E ¿Quiere eliminar el examen seleccionado? P C E E No Yes D E 10/04/22 CO n CAPOTEL OTNOCHI LIDTER

#### En la siguiente ventana escribimos el motivo de la eliminación y damos OK.

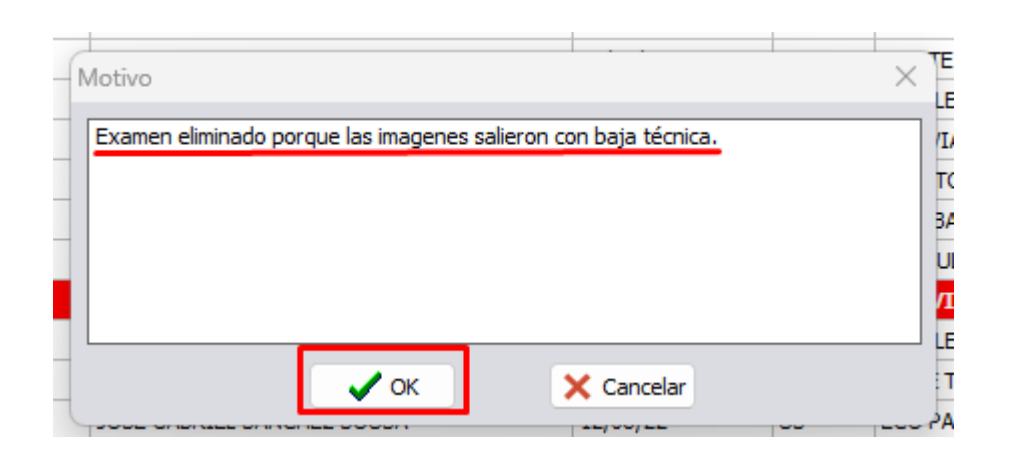

### El siguiente mensaje saldrá al realizar una eliminación exitosa

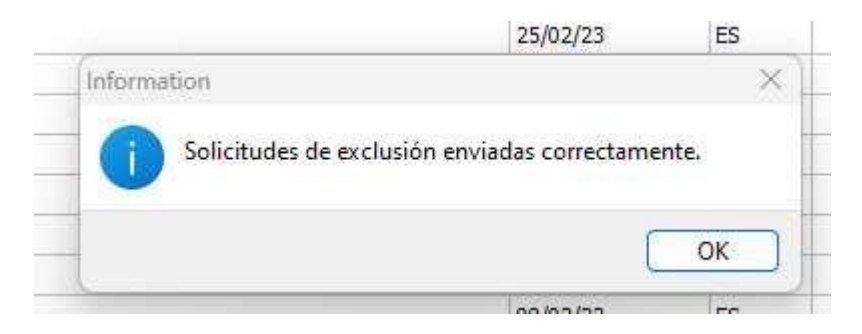

# www.medilabsistemas.com.br

| f  |
|----|
| in |
|    |

/medilabsistemas /in/medilabsistemas /sistemasmedilab

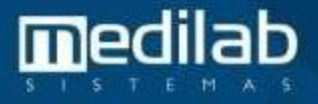